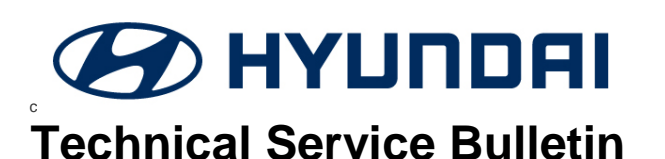

| GROUP         | NUMBER                                |
|---------------|---------------------------------------|
| CAMPAIGN      | 18-01-027-1                           |
| DATE          | MODEL(S)                              |
| NOVEMBER 2018 | SONATA (LF)<br>SANTA FE SPORT<br>(AN) |
|               |                                       |

## SUBJECT: ECM & CLUSTER UPDATE – ENGINE MONITORING LOGIC PRODUCT IMPROVEMENT (SERVICE CAMPAIGN 953)

#### This TSB supersedes TSB# 18-01-027 and modifies the list of applicable vehicles.

### **\*** IMPORTANT

#### \*\*\* Retail Vehicles \*\*\*

Dealers must perform this Campaign on all affected vehicles whenever an affected vehicle is in the shop for any maintenance or repair.

When a vehicle arrives at the Service Department, access Hyundai Motor America's "Warranty Vehicle Information" screen via WEBDCS to identify open Campaigns.

**Description:** Hyundai is conducting a product improvement campaign to enhance the knock sensor software to detect abnormal engine bearing noise before potentially severe engine damage occurs. If abnormal engine bearing noise is detected, the Malfunction Indicator Lamp (MIL) will blink continuously, a chime will sound, and the vehicle will be placed in Limp Home Mode allowing the customer to drive to the nearest Hyundai dealer for diagnosis and repair. In addition, DTC P132600 will be recorded in the ECM. The vehicle can continue to be operated for a limited time in Limp Home Mode, but it will accelerate slower and have a reduced maximum speed. Engine RPMs will be limited to approximately 1800-2000 RPM.

#### Applicable Vehicles:

Certain 2015 MY Sonata (LF) vehicles with 2.4L and 2.0L Turbo engines Certain 2015 MY Santa Fe Sport (AN) vehicles with 2.4L and 2.0L Turbo engines

#### GDS Information: ROM ID Information Table - Engine ECM

| Model /<br>Engine             | Event # | Part Number | OLD ROM ID                                                                                                    | NEW ROM ID   |
|-------------------------------|---------|-------------|----------------------------------------------------------------------------------------------------|--------------|
| Sonata (LF)<br>2.4L<br>(ULEV) | 480     | 39111-2GGK5 | LFAFNC4ER86A<br>LFAFNC4ER86B<br>LFAFNC4ER86C<br>LFAFNC4ER87A<br>LFAFNC4ER87B<br>LFAFNC4ER88A<br>LFAFNC4ER851<br>LFAFNC4ERA53<br>LFAFNC4ERC0A | LFAFNC4ERC0K |

Circulate To: General Manager, Service Manager, Parts Manager, Warranty Manager, Service Advisors, Technicians, Body Shop Manager, Fleet Repair

| Sonata (LF)<br>2.4L<br>(ULEV) | 480 | 39111-2GGK0                               | LFAFNC4EM86A<br>LFAFNC4EM86B<br>LFAFNC4EM86C<br>LFAFNC4EM87A<br>LFAFNC4EM87B<br>LFAFNC4EM88A<br>LFAFNC4EMA51<br>LFAFNC4EMA53<br>LFAFNC4EMC0A | LFAFNC4EMC0K |
|-------------------------------|-----|-------------------------------------------|----------------------------------------------------------------------------------------------------|--------------|
| Sonata (LF)                   | 480 | 39111-2GGL5                               | LFAFNS4ER86A<br>LFAFNS4ER86B<br>LFAFNS4ER86C<br>LFAFNS4ER87A<br>LFAFNS4ER87B<br>LFAFNS4ER88A<br>LFAFNS4ERA51<br>LFAFNS4ERA53<br>LFAFNS4ERC0A | LFAFNS4ERC0K |
| 2.4L<br>(SULEV)               | 480 | 39111-2GGL0                               | LFAFNS4EM86A<br>LFAFNS4EM86B<br>LFAFNS4EM86C<br>LFAFNS4EM87A<br>LFAFNS4EM87B<br>LFAFNS4EM88A<br>LFAFNS4EMA51<br>LFAFNS4EMA53<br>LFAFNS4EMC0A | LFAFNS4EMC0K |
| Sonata (LF)<br>2.0T<br>(ULEV) | 480 | 39111-2GTE5                               | LFAFNC0ER87A<br>LFAFNC0ER87B<br>LFAFNC0ER88A                                                                                                 | LFAFNC0ER88K |
| Santa Fe                      | 493 | 39100-2GAE2<br>39100-2GAE7<br>39110-2GAE2 | BFC4RH5A<br>BFC4RH5B                                                                                                    | BFC4RH6A     |
| 2.4L (ULEV)                   | 493 | 39100-2GAG2<br>39100-2GAG7<br>39110-2GAG2 | BFC4MH5A<br>BFC4MH5B                                                                                                    | BFC4MH6A     |
| Santa Fe                      | 493 | 39100-2GBB2<br>39100-2GBC2                | BFC0RH5A                                                                                                    | BFC0RH6A     |
| 2.0T (ULEV)                   | 493 | 39100-2GBD2<br>39100-2GBE2                | BFC0MH5A                                                                                                    | BFC0MH6A     |

#### GDS Information: ROM ID Information Table – Cluster

| Model                  | Event # /<br>Cluster Type             | Part Number                                                                            | OLD ROM ID                                                                                                    | NEW ROM ID      |
|------------------------|---------------------------------------|----------------------------------------------------------------------------------------|----------------------------------------------------------------------------------------------------|-----------------|
|                        | EVENT #481                            | 94001-02000                                                                            | 94001-C2000_A03                                                                                                    | 94001-C2000_103 |
|                        |                                       | 01001 02000                                                                            | 94001-C2000_110                                                                                                    | 94001-C2000_104 |
|                        | CLUSTER                               | 94021-02000                                                                            | 94021-C2000_A02                                                                                                    | 94021-C2000_103 |
| Sonata (LF)            |                                       | 34021-02000                                                                            | 94021-C2000_100                                                                                                    | 94021-C2000_104 |
|                        | EVENT #482                            | 94011-C2000                                                                            | 94011-C2000_101<br>94011-C2000_102                                                                                                    | 94011-C2000_103 |
|                        | VISION CLUSTER                        | 94031-C2000                                                                            | 94031-C2000_100<br>94031-C2000_101                                                                                                    | 94031-C2000_103 |
|                        | EVENT #494<br>STANDARD<br>CLUSTER     | 94001-4Z300<br>94001-4Z310<br>94001-4Z320<br>94002-4Z300<br>94002-4Z310<br>94002-4Z320 | 94001-4Z300_200<br>94001-4Z310_200<br>94001-4Z320_200<br>94002-4Z300_200<br>94002-4Z320_200<br>94002-4Z320_200<br>94001-4Z300_201<br>94001-4Z320_201<br>94002-4Z300_201<br>94002-4Z310_201<br>94002-4Z320_201                                                                                                    | 9400*-4Z3*0_204 |
| Santa Fe<br>Sport (AN) | EVENT #495<br>SUPER VISION<br>CLUSTER | 94011-4Z300<br>94011-4Z310<br>94011-4Z320<br>94012-4Z300<br>94012-4Z310<br>94012-4Z320 | 94011-4Z300_201<br>94011-4Z310_201<br>94011-4Z320_201<br>94012-4Z300_201<br>94012-4Z320_201<br>94012-4Z320_201<br>94011-4Z300_202<br>94011-4Z310_202<br>94012-4Z300_202<br>94012-4Z300_202<br>94012-4Z300_203<br>94011-4Z320_203<br>94011-4Z320_203<br>94011-4Z320_203<br>94012-4Z300_203<br>94012-4Z310_203<br>94012-4Z310_203<br>94012-4Z310_203 | 9401*-4Z3*0_204 |

#### Warranty Information:

| Model                  | Op. Code | Operation            | Op.<br>Time | Causal Part<br>No. | Nature<br>Code | Cause<br>Code |
|------------------------|----------|----------------------|-------------|--------------------|----------------|---------------|
| SONATA (LF)            | 80CA08R0 | ECM & CLUSTER UPDATE | 0.5<br>M/H  | 39111-<br>2GGK5    | E13            | ZZ3           |
| SANTA FE<br>SPORT (AN) | 80CA08R4 | ECM & CLUSTER UPDATE | 0.5<br>M/H  | 39100-<br>2GAE2    | E13            | ZZ3           |

**NOTE 1:** Submit Claim on Campaign Claim Entry Screen

**NOTE 2:** If a part is found in need of replacement while performing this campaign and the affected part is still under warranty, submit a separate claim using the same Repair Order. If the affected part(s) are out of warranty, request a Prior Authorization # for goodwill consideration prior to completing the Campaign.

#### Service Procedure:

# NOTICE

- Ensure BOTH the Engine ECM and Cluster are updated to complete this TSB.
- Check the ROM ID of the vehicle's ECM and cluster and reference the ROM ID Information Table before attempting any updates.
- Ensure the GDS Mobile and the vehicle's battery are fully charged. Run the engine to charge the battery if necessary before attempting any updates.
- Turn off all lamps and do not leave the head lamp switch in auto mode. Turn off all accessories (including heater, A/C, blower, radio, seat warmer, defroster, etc.). Do not allow the battery to be discharged during update.
- Perform update with the ignition switch in the ON position.
- Be careful not to disconnect any cables connected to the vehicle or scan tool during update.
- Do not start the engine during update.
- Do not turn off the ignition switch during update unless specifically directed by the GDS Mobile.
- 1. Connect the VCI-II into the vehicle's DLC connector under the driver side instrument panel.

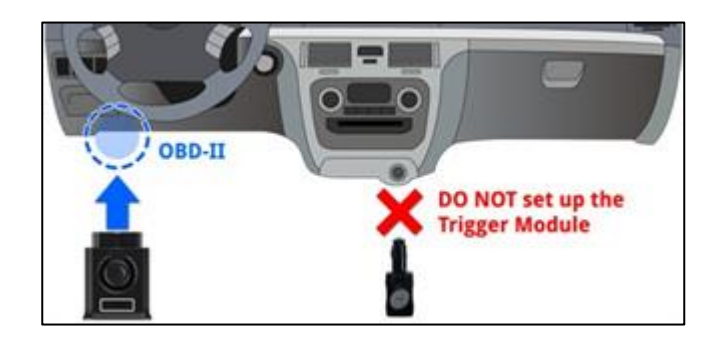

#### SUBJECT:

Logout OffLine

2. With the ignition in the ON position, open the GDS app on the GDS Mobile. Confirm GDS communication with the vehicle and use the AUTO VIN button (A) to detect the vehicle's VIN.

| HOME OffLine                   |      | VCI 🙃 😽 🗄   |
|--------------------------------|------|-------------|
| Vehicle Selec                  | tion | 2           |
| 5NPE34AF0FH043384              | ۹ (  |             |
| SCOUPE(L1)                     |      |             |
| SONATA Hybrid(LF HEV)          | 2019 |             |
| SONATA Hybrid(YF HEV)          | 2018 |             |
| SONATA Plug-in Hybrid(LF PHEV) | 2017 | G 1.6 T-GDI |
| SONATA(EF)                     | 2016 | G 2.0 T-GDI |
| SONATA(LFA)                    | 2015 | G 2.4 GDI   |
| SONATA(NF)                     |      |             |

NATA(LFA)/2015/G 2.4

VCL

-5

MORE .

3. Select ECU Upgrade from the GDS main screen and then select Auto Mode.

NOTICE

unless the Auto Mode fails.

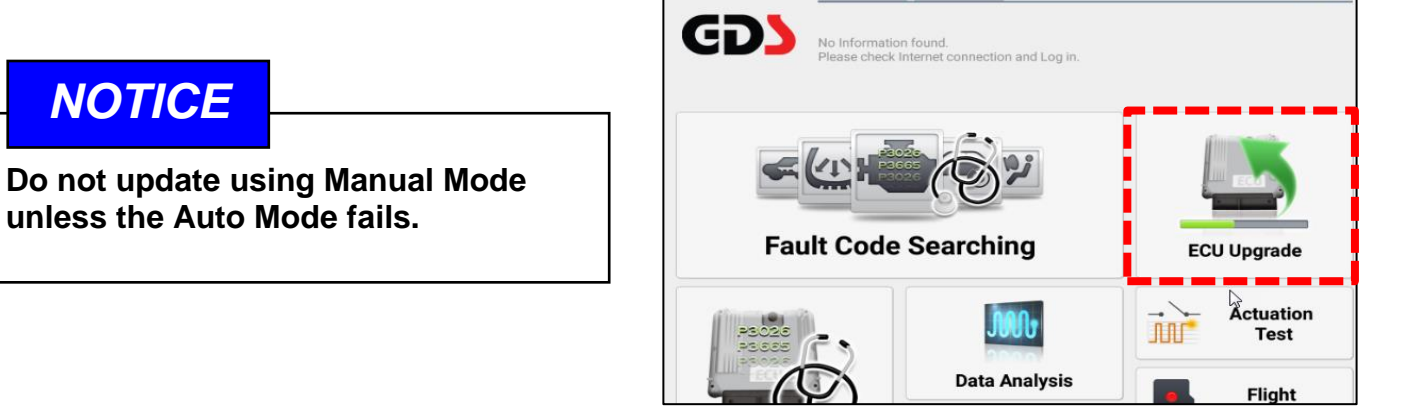

4. Under System, select Engine to update the engine ECM. Then select ID Check to search for available updates.

| 🖴 SONATA(LFA) > 20                    | 015 🔍 G 2.4 GDI |       |     |          |   |
|---------------------------------------|-----------------|-------|-----|----------|---|
| System                                |                 |       |     |          |   |
| < 22<br>AIRBAG                        |                 | BSD-L | CLU |          | > |
| ROM ID                                |                 |       |     |          |   |
| Currently in Vehicle<br>Latest Update |                 |       |     | ID Check |   |
| Event Group                           |                 |       |     | тѕв      |   |

5. Confirm the ROM IDs match those in the ROM Information table for the vehicle specification. Select the event under **Event Group** and then select **Upgrade** to start the update.

The update is performed in two parts. Follow the prompts on the GDS to complete the update.

## NOTICE

Do not touch the GDS buttons ('Back', 'Home', etc) while performing the update. Do not start the engine.

Once the update is performed successfully, select
OK to continue. When prompted to run a fault code search, select Yes to check for DTCs. Clear all
DTCs if any are stored.

# NOTICE

Various warning messages may appear in the instrument cluster during the update. Clear any DTCs after the update.

7. Next update the cluster software starting with the process outlined in Step 3. Under **System** in the **ECU Upgrade** menu, select **CLU** to update the cluster.

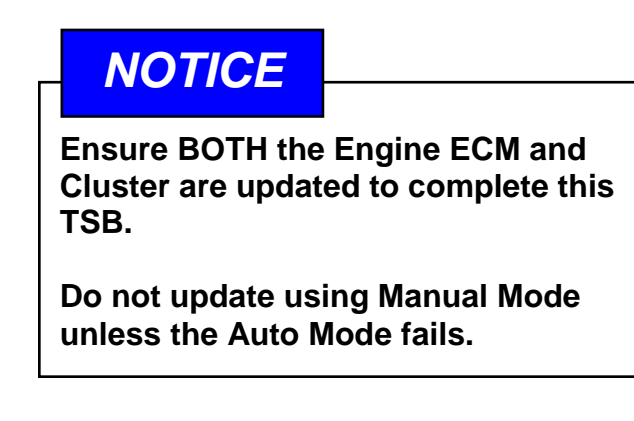

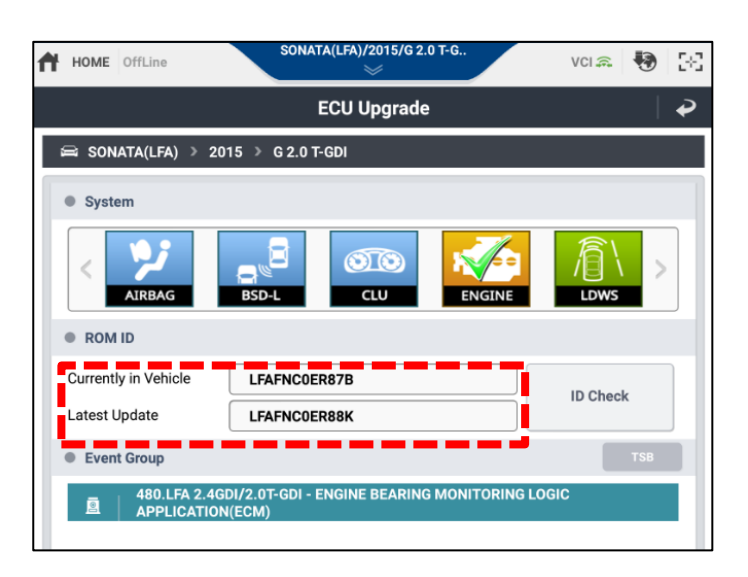

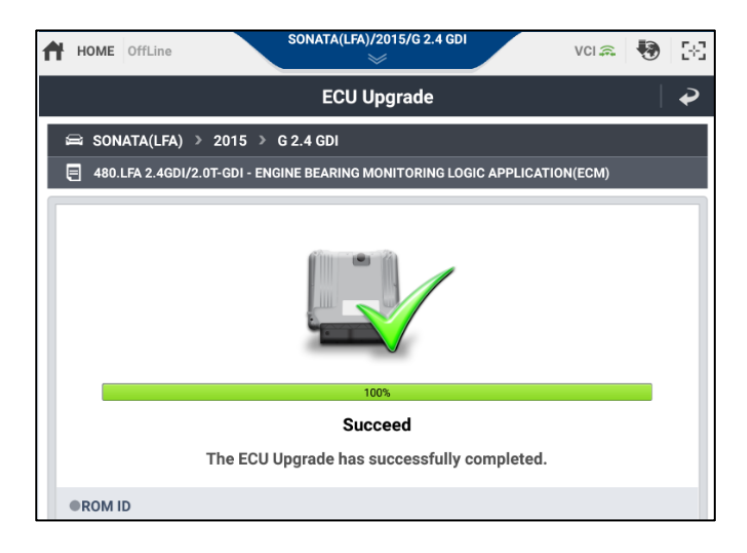

| HOME Off     | Line                            | SONATA(LFA)/2                      | :015/G 2.4 GDI |           | VCI 🙃   | •   | 38 |
|--------------|---------------------------------|------------------------------------|----------------|-----------|---------|-----|----|
|              |                                 | ECU Up                             | grade          |           |         |     | •  |
| 🛱 SONATA     | (LFA) > 2015                    | > G 2.4 GDI                        |                |           |         |     |    |
| System       |                                 |                                    |                | ·         |         |     |    |
| <            | RBAG                            |                                    |                | <b>6</b>  |         | 2   |    |
| ROM ID       |                                 |                                    |                |           |         |     |    |
| Currently in | Vehicle                         | 94011-C2000_102                    |                |           | ID Chec | ć   |    |
| Latest Upda  | ate                             | 9401*-C2000_103                    |                |           |         | -   |    |
| Event Gr     | oup                             |                                    |                |           |         | тѕв |    |
| <u>a</u>   2 | 182.LFA 2.4GDI<br>APPLICATION(S | /2.0T-GDI - ENGINE B<br>V CLUSTER) | EARING MONITO  | RING LOGI | C       |     |    |
|              |                                 |                                    | 5              |           |         |     |    |
|              | Pre                             | vious                              | Up             | grade     |         |     |    |

8. When both the engine ECM and cluster updates are completed, start the engine to confirm proper operation.

9. Check for any DTCs and perform the appropriate diagnostic service. Ensure no warning lights are present to complete the procedure.

#### Manual Update Procedure:

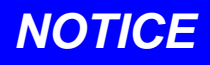

The manual update should be performed only when the automatic update fails.

If automatic update fails, turn the ignition off for about 10 seconds and then place it back in the on position to reset the control unit before performing a manual update.

1. Select **ECU Upgrade** from the GDS main screen and then select **Manual Mode**.

NOTICE

Do not update using Manual Mode unless the Auto Mode fails.

Do not touch the GDS buttons ('Back', 'Home', etc) while performing the update.

Do not start the engine.

Various warning messages may appear in the instrument cluster during the update. Clear any DTCs after the update.

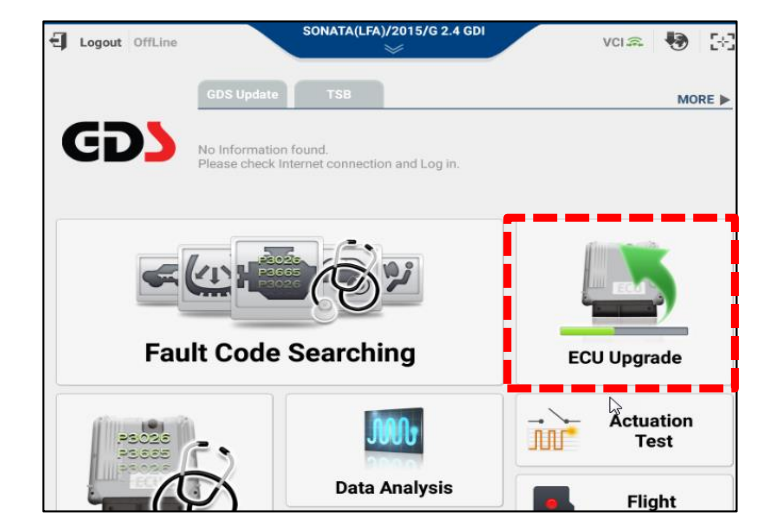

2. Under **System**, select **Engine** to update the engine ECM and **CLU** to update the cluster. Select the appropriate update by referencing the ROM ID Information and password tables. Select **Upgrade** and follow the prompts on the GDS to complete the update.

## NOTICE

Ensure the correct update is performed by using the ROM ID Info tables. Any attempt to update using an incorrect ROM ID may cause the ECU to be inoperative.

3. When both the engine ECM and cluster updates are completed, start the engine to confirm proper operation.

4. Check for any DTCs and perform the appropriate diagnostic service. Ensure no warning lights are present to complete the procedure.

#### Manual Mode Update Passwords:

#### Engine ECM Update

| Model                     | Update Name                                | Password |
|---------------------------|--------------------------------------------|----------|
| Sonata<br>(LF)            | LFA 2.4GDI 6AT -IMMO 39111-2GGK0           | 1120     |
|                           | LFA 2.4GDI 6AT -IMMO 39111-2GGL0           | 1121     |
|                           | LFA 2.4GDI 6AT +IMMO 39111-2GGK5           | 1122     |
|                           | LFA 2.4GDI 6AT +IMMO 39111-2GGL5           | 1123     |
|                           | LFA 2.0T-GDI 6AT +IMMO 39111-2GTE5         | 1125     |
| Santa Fe<br>Sport<br>(AN) | AN 2.4GDI -IMMO 39100-2GAG2/7, 39110-2GAG2 | 1022     |
|                           | AN 2.4GDI +IMMO 39100-2GAE2/7, 39110-2GAE2 | 1023     |
|                           | AN 2.0T-GDI -IMMO 39100-2GBD2/E2           | 0222     |
|                           | AN 2.0T-GDI +IMMO 39100-2GBB2/C2           | 0223     |

#### Cluster Update

| Model  | Update Name                                                             | Password |
|--------|-------------------------------------------------------------------------|----------|
|        | LFA STD CLUSTER(BASE) 94001-C2000 (ROM ID : 94001-C2000_A03)            | 2000     |
| Sonata | LFA STD CLUSTER(BASE) 94001-C2000 (ROM ID : 94001-C2000_110)            | 2001     |
| (LF)   | LFA STD CLUSTER(SPORTS PACK) 94021-C2000 (ROM ID : 94021-<br>C2000_A02) | 2002     |

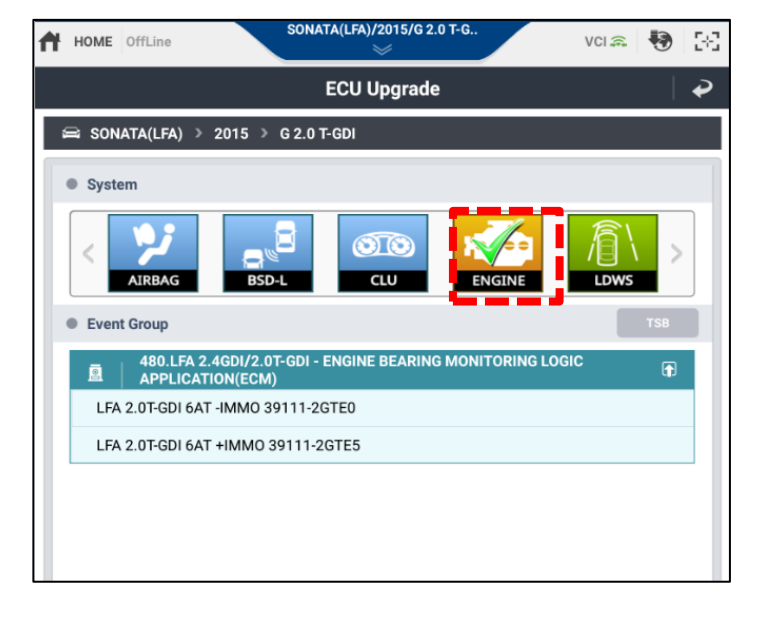

#### ECM & CLUSTER UPDATE / PRODUCT IMPROVEMENT (SERVICE CAMPAIGN 953)

| LFA STD CLUSTER(SPORTS PACK) 94021-C2000 (ROM ID : 94021-<br>C2000_100) |                                                 | 2003 |
|-------------------------------------------------------------------------|-------------------------------------------------|------|
|                                                                         | LFA SV CLUSTER(BASE) 94011-C2000                | 2004 |
|                                                                         | LFA SV CLUSTER(SPORTS PACK) 94031-C2000         | 2005 |
| Santa Fe<br>Sport<br>(AN)                                               | AN STD CLUSTER 94001/2-4Z300/10/20              | 4320 |
|                                                                         | AN SV CLUSTER 94011/2-4Z300/10/20(ROM ID : 201) | 4321 |
|                                                                         | AN SV CLUSTER 94011/2-4Z300/10/20(ROM ID : 202) | 4322 |
|                                                                         | AN SV CLUSTER 94011/2-4Z300/10/20(ROM ID : 203) | 4323 |